```
Here is the code that created the display below. See if you can follow through it:
<HTML>
<HEAD>
<TITLE>A Simple Temperature Conversion Program
</TITLE>
<script type="text/javascript">
<!--
document.bgColor = "pink";
function convertC2F(c)
{
var f = (9*c)/5 + 32;
return f;
}
function tempOpinion(f){
   if (f > 80) {
   document.conversion.opinion.value="Man, " + f + " degrees is too hot!";
   document.bgColor = "red";
   }
   else if (f < 60) {
document.conversion.opinion.value="Brrrr, " + f + " degrees is too damn cold!";
   document.bgColor = "blue";
   }
   else {
   document.conversion.opinion.value="ahhhhh " + f + " degrees is just right!";
   document.bgColor = "yellow";
   }
}
//-->
</script>
</HEAD>
```

```
<!-- See the next page for the body of the HTML file -->
```

<BODY>

<FORM NAME="conversion" ACTION="convertC2F.html" METHOD="post">

<H2>Enter the temperature in Celsius:

```
<INPUT TYPE="text" NAME="celsius" VALUE=" " ></H2>
```

<INPUT TYPE="button" NAME="change" VALUE="Change to Celsius" onClick="document.conversion.farenheit.value = convertC2F(document.conversion.celsius.value); tempOpinion(document.conversion.farenheit.value)">

<H2>That's <INPUT TYPE="text" NAME="farenheit" VALUE="???" SIZE=10 > degrees farenheit</H2>

<INPUT TYPE="text" NAME="opinion" VALUE=" " size=60>

</FORM> </BODY> </HTML>

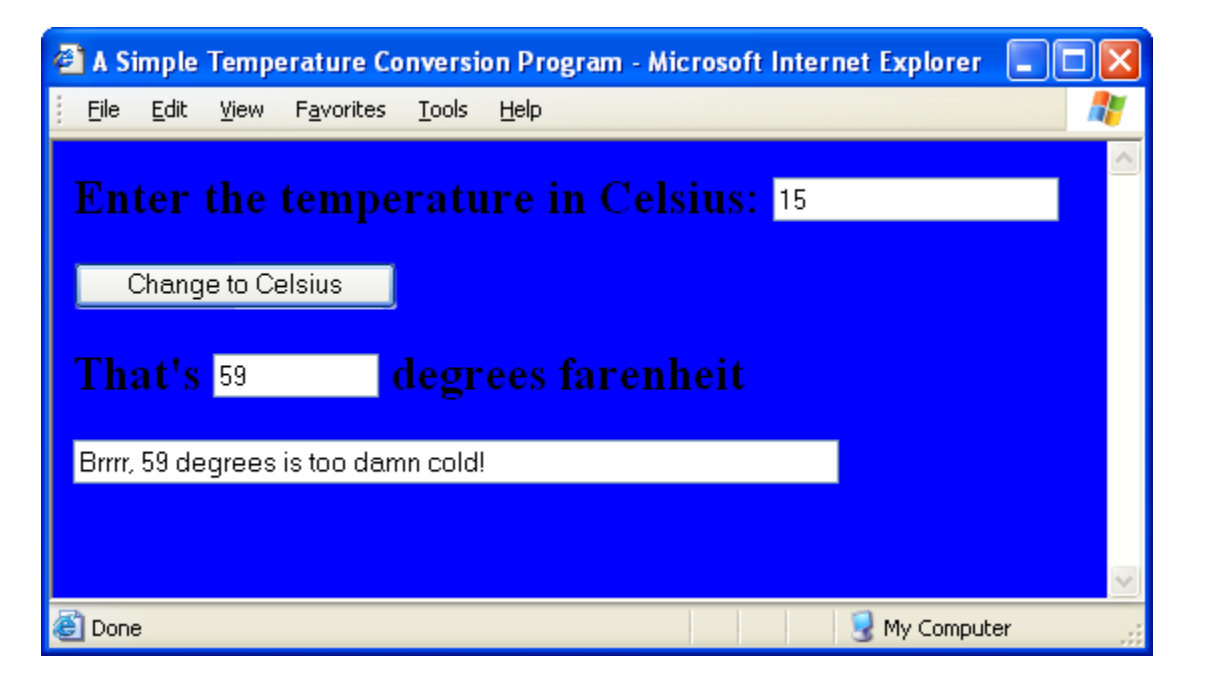